## Information Technology Center

# **University of Peradeniya**

## ICT1001 – Information & Communication Technology

## Activity 5

1. Type the following data in an Excel worksheet

| Faculty | Year | No  | Full Name      |
|---------|------|-----|----------------|
| А       | 17   | 125 | PKG Silva      |
| AG      | 16   | 55  | AB Jayasekara  |
| MG      | 17   | 363 | MLP Bandara    |
| А       | 15   | 164 | LKS Jayasingha |
| S       | 17   | 5   | PL Fernando    |
| MG      | 16   | 12  | LMN Jayasekara |
| А       | 14   | 555 | PS Sugathapala |
| MG      | 17   | 11  | RN Jayathissa  |
| А       | 16   | 16  | MK Perera      |

a. Insert a column between No and Full Name column. Name it as Reg No

- b. In the *Reg No* column generate the Registration Nos of the students. Reg No should be in the format of A/17/125
- c. Observe the Reg Nos generated. Now try to modify the function used so that each registration number has exactly 3 characters for the *No* field (eg:AG/16/55 should be displayed as AG/16/**055**). (Hint: you may use *Text* function and *Concat* function in combination for this)
- d. Display the Fullname in capitals.
- e. Name the column next to Surname column as *DOB*. Enter some DOBs using the date() function
- f. Name the next column as Age. Find the Age of each student using Excel functions
- 2. Enter the following data into MS Excel worksheet. Format it as appear in the worksheet given. You can use fill series option to enter *Question Number* without typing

### Automated MCQ Marker

#### **Student score** Correct Question Correct Student / Number Answer Answer wrong 1 а 2 b 3 d 4 а 5 С 6 d 7 а 8 а 9 b 10 b 11 С 12 а 13 d 14 d 15 С 16 b 17 а 18 b 19 b 20 d

- a. Format the *Student Answer* column so that only 'a','b','c' and 'd' are the only allowed values. (Hint: Use data validation)
- b. Display 1 in the *correct / wrong* column if the student answer is correct, 0 otherwise.
- c. At the bottom of correct / wrong column find the total number of correct answers.
- d. In the student score cell display the student marks as a percentage

3. The table below gives the car sales by employees. Assume that we want to calculate the commission for each worker based on their sales.

| Seller             | Car sales | Commission |
|--------------------|-----------|------------|
| Saman Perera       | 15        |            |
| Kamal Jayantha     | 19        |            |
| Ruwan de Silva     | 20        |            |
| Mohomad Safras     | 12        |            |
| Ruwanthi Withanage | 2         |            |
| Jayantha Srimal    | 27        |            |
| Jayantha Kumara    | 9         |            |
| Anuruddha          | 32        |            |

Following are the commission percentages based on the sales.

| Commission Tab | le  |
|----------------|-----|
| Sales volume   | %   |
| 0              | 0   |
| 10             | 5%  |
| 20             | 10% |
| 25             | 15% |
| 30             | 20% |

Type the data in an Excel worksheet and find the commission percentages using the IF function

- 4. Calculate the amount that you will receive after 5 years, if you deposit Rs. 1000.00 in every month for a period of 5 years constantly for an annual interest rate of 25%?
- 5. You are planning to take a loan from a bank with the following terms.
  - Laon amount Rs. 1,000,000.00
  - Annual interest rate 14%
  - Repayment time 10 years

Prepare a loan schedule for this. The schedule should have the following format. (1 row for 1 month in repayment period)

| Payment No | Payment | Principal | Interest | Balance |
|------------|---------|-----------|----------|---------|
|            |         | -         |          |         |
|            |         |           |          |         |
|            |         |           |          |         |